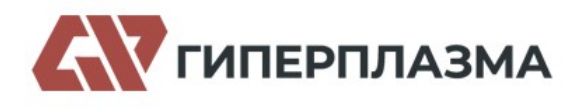

## Процедура обновления встроенного ПО (firmware) в контроллерах ГИПЕРПЛАЗМА

Откройте среду программирования Giperplasma PLC Soft и установите связь с контроллером по встроенному последовательному порту (RS232). Интерфейс Ethernet для обновления встроенного ПО использовать нельзя.

| Online m  | ode<br>OM 🗆 ZigBee     | C TCP/IP           |                    |
|-----------|------------------------|--------------------|--------------------|
| Paramet   | ers                    |                    |                    |
|           | PC Port COM1 -         |                    | Start address: 1 🤤 |
|           | Baud rate: 19200 👻     |                    | End address: 1 😂   |
|           | Data format: N,8,2 RTU | •                  | Find               |
| E Find at | andalana               |                    | 1                  |
| ( Annen   | d to list              | C Overlay the list |                    |
| Appen     | d to list              | v Ovenay the list  | Online             |
|           |                        |                    | -                  |
|           |                        |                    | 5                  |

## Долее в меню Giperplasma PLC выберите пункт PLC Firmware upgrade

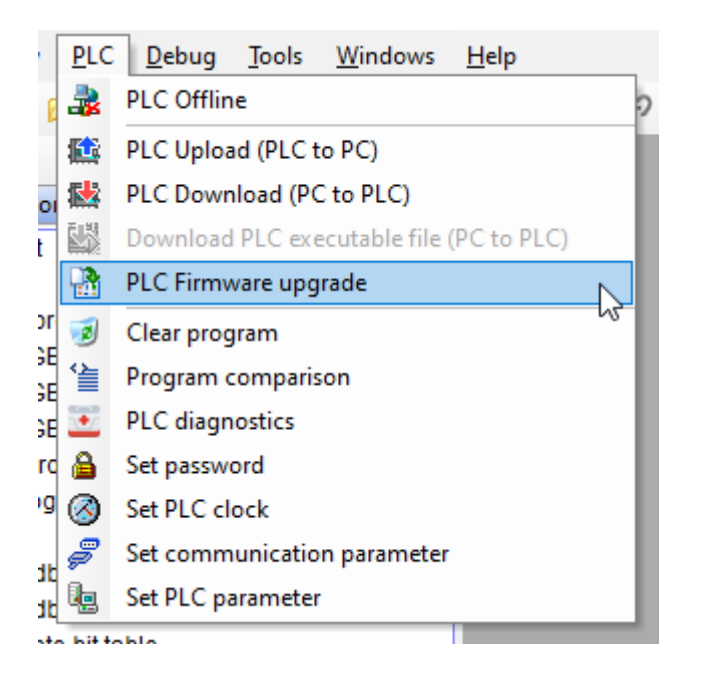

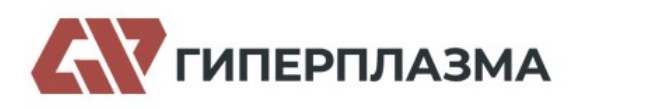

8(800)222-03-14

## В открывшемся окне выберите нужный файл прошивки по названию ЦПУ:

| Firmware upgrade file informati                                                                      | on:                                 | 0000                            |            |        |                |                 |     |
|----------------------------------------------------------------------------------------------------|-------------------------------------|---------------------------------|------------|--------|----------------|-----------------|-----|
|                                                                                                    |                                     | Open                            |            |        |                |                 |     |
|                                                                                                    |                                     | Download                        |            |        |                |                 |     |
|                                                                                                    |                                     |                                 |            |        |                |                 |     |
|                                                                                                    |                                     |                                 |            |        |                |                 |     |
| Target PLC configuration:                                                                            |                                     |                                 |            |        |                |                 |     |
| PLC Name C                                                                                           | Siperplasma                         |                                 |            |        |                |                 |     |
| PLC Address                                                                                          |                                     |                                 |            |        |                |                 |     |
| CPU Module 1                                                                                         | 24S2R-RU V1.10                      |                                 |            |        |                |                 |     |
|                                                                                                    |                                     |                                 |            |        |                |                 | -   |
| Open PLC firmware upg                                                                                | rade file                           |                                 |            |        |                |                 |     |
| E - VA SK                                                                                            | е процивки июнь 2023 > PLC Updata I | ile V1 10(1 2 201 3)-230417 > T | 12 201 3   | 75     | О Поиск в. Т   | 1.2.201.3       |     |
|                                                                                                    |                                     |                                 |            | U      | 2- 110Hex 011  |                 |     |
| Упорядочить 🔻 Нов                                                                                    | ая папка                            |                                 |            |        | E              | e 🔹 🔳           | 1   |
| Локументация А                                                                                       | Marg                                | Лата изменения                  | Turn       | Datas  | en             |                 |     |
|                                                                                                    | inosoi_i.io_opoate.mou              | 11.04.2023 0:01                 |            | Fasing | 203 VD         |                 |     |
| Документы от к                                                                                       | T16S2R_1.10_UpDate.mdu              | 17.04.2023 6:07                 | Файл "MDU" |        | 289 KE         |                 |     |
| Перевод интерс                                                                                       | T16S2T_1.10_UpDate.mdu              | 17.04.2023 6:07                 | Файл "MDU" |        | 289 КБ         |                 |     |
| Прошивки                                                                                             | T20M0R_1.10_UpDate.mdu              | 17.04.2023 6:08                 | Файл "MDU" |        | 289 KE         |                 |     |
| Этот компьютер                                                                                       | T20M0T_1.10_UpDate.mdu              | 17.04.2023 6:08                 | Файл "MDU" |        | 289 KE         |                 |     |
|                                                                                                    | T20M2R_1.10_UpDate.mdu              | 17.04.2023 6:08                 | Файл "MDU" |        | 289 KB         |                 |     |
| видео                                                                                                | T20M2T_1.10_UpDate.mdu              | 17.04.2023 6:08                 | Файл "MDU" |        | 289 KE         |                 |     |
| Документы                                                                                            | T24SOR_1.10_UpDate.mdu              | 17.04.2023 6:07                 | Файл "MDU" |        | 289 KE         |                 |     |
| 🕹 Загрузки                                                                                           | T24S0T 1 10 UnDate mdu              | 17.04.2023 6:07                 | Файл "MDU" |        | 289 KE         |                 |     |
| 📰 Изображения                                                                                        | T24S2R_1.10_UpDate.mdu              | 17.04.2023 6:07                 | Файл "MDU" |        | 289 KE         |                 |     |
| 👌 Музыка                                                                                             | Te iset_init_up@uteninde            | 17.04.2023 6:07                 | Файл "MDU" |        | 289 KE         |                 |     |
| 🗯 Объемные объ                                                                                       | T32SOR_1.10_UpDate.mdu              | 17.04.2023 6:07                 | Файл "MDU" |        | 289 KE         |                 |     |
|                                                                                                    | T32S0T_1.10_UpDate.mdu              | 17.04.2023 6:07                 | Файл "MDU" |        | 289 KE         |                 |     |
| Рабочий стол                                                                                         | T32S2R_1.10_UpDate.mdu              | 17,04,2023 6:07                 | Файл "MDU" |        | 289 KE         |                 |     |
| Рабочий стол                                                                                         | T22C2T 1 10 UpData mdu              | 17.04.2023 6:07                 | Файл "MDU" |        | 289 KE         |                 |     |
| Рабочий стол Локальный дис                                                                           | Oppate.muu                          | 17010000 007                    | Файл "MDU" |        | 289 KE         |                 |     |
| <ul> <li>Рабочий стол</li> <li>Локальный дис</li> <li>Локальный дис</li> </ul>                       | T48SOR_1.10_UpDate.mdu              | 17.04.2023 6:07                 |            |        |                |                 |     |
| <ul> <li>Рабочий стол</li> <li>Локальный дис</li> <li>Локальный дис</li> <li>Икальный дис</li> </ul> | T48S0R_1.10_UpDate.mdu              | 17.04.2023 6:07                 |            | ~      | PLC firmware u | ograde file(*.m | c . |

## Для начала процесса нажмите кнопку **Upgrade**:

| File<br>Module type<br>Version | D:\My Documents\Giper<br>T24S2R-RU<br>1.10 | Open              |          |
|--------------------------------|--------------------------------------------|-------------------|----------|
| Program size                   | 295892                                     |                   | Download |
| <                              |                                            | د                 | •        |
| Target PLC configura           | ation:                                     |                   | _        |
| PLC Name                       | Giperplasma                                |                   |          |
| PLC Address                    | 1                                          | 114.40            | _        |
| CPO Module                     | 12452R-RU                                  | V1.10             |          |
| 0-111                          |                                            |                   |          |
| -Select the module<br>Module:  | o 🗢 Module                                 | e type: T24S2R-RU | Upgrade  |

Необходимо обеспечить непрерывность питания контроллера и компьютера в ходе обновления ПО!